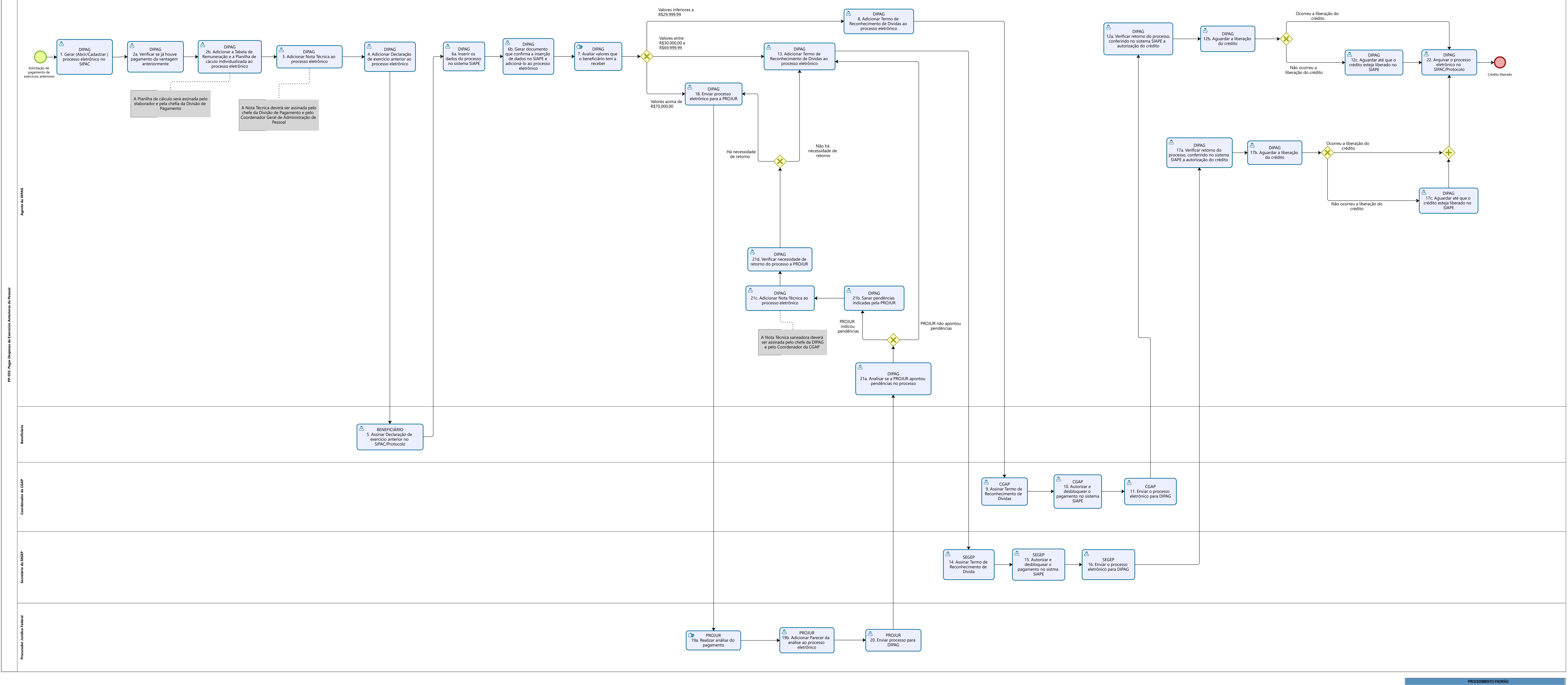

| PROCEDIMENTO PADRÃO                                                                                                    |                                                    |                     |                                                           |                    |                               |                |
|----------------------------------------------------------------------------------------------------|----------------------------------------------------|---------------------|-----------------------------------------------------------|--------------------|-------------------------------|----------------|
| Titulo:                                                                                                    | PAGAR DESPESAS DE EXERCÍCIOS ANTERIORES DE PESSOAL |                     |                                                           |                    |                               |                |
| UG Emitente: Cool                                                                                                    | rdenação de Administ                               | tração de Pessoal ( | CAP)                                                      |                    |                               |                |
| Elaborador: Andréia Vidigal Simões (Administradora)<br>Revisor: Mª de Lourdes Amadeu (Chefe da DIPAG)                                                  |                                                    |                     | Aprovador: Leticia Coutinho Velloso (Coordenadora da CAP) |                    |                               |                |
| Número (ID SIP)<br>PP-035                                                                                                    | Natureza<br>Comum                                  | PCD<br>024.119      | Versão<br>3.0                                             | Data<br>03/04/2023 | Próxima Revisão<br>04/10/2024 | Pagina<br>1/10 |
| Representação BPMN - Autoria e Responsabilidade                                                                                                    |                                                    |                     |                                                           |                    |                               |                |
| Elaboração : Ana Raquel Viegas Silva e Sérgio Dias Ribeiro<br>UG : DGDI - Diretoria de Governança e Desenvolvimento Institucional<br>Data : 03/04/2023 |                                                    |                     |                                                           |                    |                               |                |

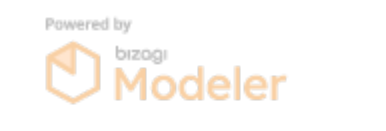